ByStorm Software

www.bystorm.com

877-BYSTORM

How to get an e-mail alert when someone sends sensitive files with Webmail.

1. First we need to define what files are sensitive, for my example I'm going to use the trial rule: Audit Access to Microsoft Office Files.

| Common tasks                          | Rule management                              | Analysis, Reports and Alerts                     |  |  |
|---------------------------------------|----------------------------------------------|--------------------------------------------------|--|--|
| Local rules                           | Master rules (read-only)                     |                                                  |  |  |
| Auditing Re                           | ile - Monitor AutoCAD file                   | ·                                                |  |  |
| 🖌 🖌 Auditing Ru                       | ile - Trial Rule for Local N                 | Machine - Audit Access to Microsoft Office Files |  |  |
| Auditing Bu                           | ile . Watch a file                           |                                                  |  |  |
| 📃 🗌 Auditing Ru                       | Auditing Rule - watch exe writes and deletes |                                                  |  |  |
| 🔲 Auditing Rule - Watch File Accesses |                                              |                                                  |  |  |
| Auditing Rule - Watch Folder Moves    |                                              |                                                  |  |  |
| 📃 🗌 Auditing Ru                       | Auditing Rule - Watch temp                   |                                                  |  |  |
| 📃 🗋 Deny Rule                         | Deny Rule - Block CD writes                  |                                                  |  |  |
| 🖌 🖌 Deny Rule                         | - Block malware                              |                                                  |  |  |
| 📃 🗌 Deny Rule 🛛                       | - Block Switchblade                          |                                                  |  |  |
|                                       |                                              |                                                  |  |  |
| ByStorn                               | n Software                                   |                                                  |  |  |

2. If we click the 'Edit rule' button, we can see some more information about what exactly this rule will monitor.

| わ FileSure - Auditing Rule                                                                                                    | ×                                                                                                    |
|----------------------------------------------------------------------------------------------------|----------------------------------------------------------------------------------------------------|
| Rule name:<br>Trial Rule for Local Machine - Audit Access to Microsoft Office Files                                                                                                    | Operations to Audit<br>Deselect All                                                                                                    |
| File name filters   Include: *.xls; *.doc; *.ppt; *.vsd; *.xlsx; *.dc     User name filters   Include: *     Include: *     Include: * <td>Access checks<br/>✓ Read access<br/>✓ Write access<br/>✓ Delete access<br/>Status changes<br/>✓ Create<br/>✓ Delete<br/>✓ Rename<br/>✓ Security Changes<br/>Content operations<br/>✓ File read<br/>✓ He write</td>                                                                                                    | Access checks<br>✓ Read access<br>✓ Write access<br>✓ Delete access<br>Status changes<br>✓ Create<br>✓ Delete<br>✓ Rename<br>✓ Security Changes<br>Content operations<br>✓ File read<br>✓ He write |
| File size filters         Other           Options         Program name filters         Group name filters         Machine name filters         Time slot                                                                                                    | filters Signature filters                                                                                                    |
| Bule applies to       Image: Send e-mail on rule match         Image: Hard drives       Image: Files         Image: Network drives       Image: Folders         Image: Network drives       Image: Folders         Image: Network drives | reached.                                                                                                    |
| CD/DVD drives Vorkstations Activate rule when the threshold of 20 matches within 60                                                                                                    | minutes is reached.                                                                                                    |
| Comment:                                                                                                    | 🗸 OK 🛛 🛛 Cancel                                                                                                    |

I've made a couple of changes and highlighted some interesting things.

- First I checked the Network drives since we want to monitor people sending network files and local drives.
- I also made sure that both servers and workstations were checked as well as 'File reads.' So, this rule now says, 'Record all activity on Microsoft Office files for any user, when the file is on a network, or locally (including removable drives and CDs) and when that file is accessed from either a workstation or a server.'
- 3. Now that we've set up our auditing rule, we need to set up the e-mail alert. On the Common Tasks tab, select the 'Set up an e-mail alert' task.

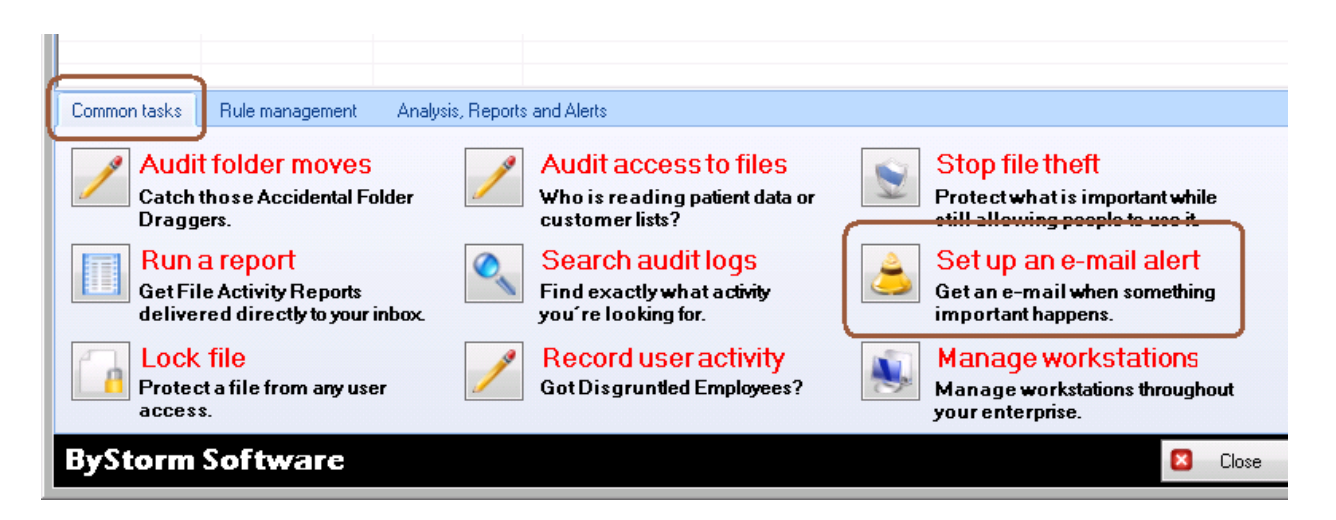

[Note: if you are prompted to set up your SMTP settings, select 'Yes' and enter them]

4. This will bring up the 'Define alert' screen, click the 'Manage Summaries' button in the upper right:

| 💦 Define Ale | ert                       |                         | _         | _                  |      |
|--------------|---------------------------|-------------------------|-----------|--------------------|------|
| Summary:     | Extension Summary by User |                         | <u> </u>  | ) Manage Summaries | 2    |
|              |                           |                         |           | Sample Summary     | Data |
|              | Count                     | userName                | extension |                    | -    |
|              | ▶ 29                      | BYSTORMSOFTWARE\allengh | vic       |                    |      |

5. On the Manage Summaries screen, click 'New...' at the bottom, since we need to set up a new summary for what we want to be alerted on:

| Summaries:<br>Drag a column header here to group by that column. |                           |                                                |  |
|------------------------------------------------------------------|---------------------------|------------------------------------------------|--|
|                                                                  |                           |                                                |  |
| nabled                                                           | Record Age                | Summary Name                                   |  |
| <b>V</b>                                                         | 1 days 0 hours 0 minutes  | Extension Summary by User                      |  |
|                                                                  | 1 days 0 hours 0 minutes  | Drive type usage by user                       |  |
|                                                                  | 1 days 0 hours 0 minutes  | Program summary                                |  |
|                                                                  | 1 days 0 hours 0 minutes  | Root Folder Moves                              |  |
| <b>V</b>                                                         | 0 days 0 hours 5 minutes  | Auto-generated summary for alert: 214,335,828  |  |
| <b>V</b>                                                         | 0 days 1 hours 0 minutes  | Possible AutoCAD theft                         |  |
|                                                                  | 0 days 0 hours 10 minutes | Hidden File Access                             |  |
| <b>~</b>                                                         | 0 days 1 hours 0 minutes  | Summary for rule: watch exe writes and deletes |  |
|                                                                  | 0 days 0 hours 5 minutes  | Auto-generated summary for alert: 43,349,093   |  |
|                                                                  | 0 days 1 hours 0 minutes  | Test summary                                   |  |
|                                                                  |                           |                                                |  |
|                                                                  |                           |                                                |  |

6. This will bring up the 'Define Summary' screen and since we're lucky enough that this is a pretty popular request, click on the 'Visit the Summary Section of the ByStorm User Forum' link at the bottom:

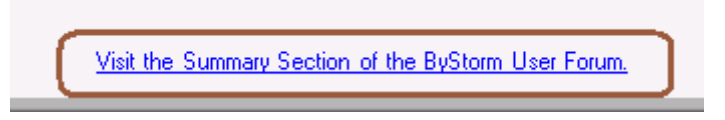

7. Clicking on the link will open a browser and navigate to the ByStorm User Forum. The summary you want is:

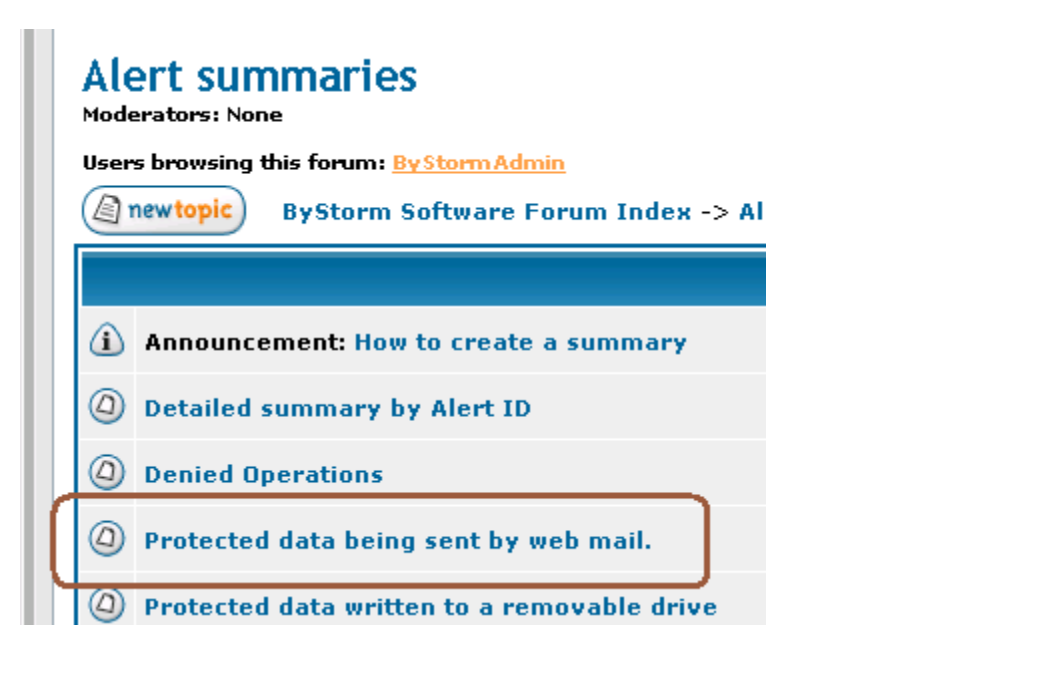

and it will bring up the following screen:

| Protected dat                     | ta being sent by web mail.                                                                                                    |  |  |
|-----------------------------------|----------------------------------------------------------------------------------------------------|--|--|
| new topic pos                     | treply ByStorm Software Forum Index -> Alert summaries                                                                                                    |  |  |
|                                   | View previous topic :: View next topic                                                                                                    |  |  |
| Author                            | Message                                                                                                    |  |  |
| <b>ByStormAdmin</b><br>Site Admin | 🗅 Posted: 16 Mar 2009 08:34 am 🛛 Post subject: Protected data being sent by web mail. 🔅 🖓 quote 📿 edit 🗶 🕪                                                                                                    |  |  |
| T                                 | This summary will list every instance of a protected file being read by either Internet Explorer or FireFox.<br>Protected data being read by a internet browser typically means that someone is stealing data. |  |  |
| Joined: 10 Aug 2004<br>Posts: 43  | Select 1, * from AuditRecords where eventTime > OldestRecordAge and ((exeName = 'iexplore.exe' or exeName)<br>= 'firefox.exe') and deniedOp = 0)                                                               |  |  |
| Back to top                       | 🗟 profile) 🗟 pm) (af email)                                                                                                    |  |  |
|                                   | Display posts from previous: All Posts 💌 Oldest First 💌 🛛 Go                                                                                                    |  |  |
| Brautanie Brae                    | All times are GMT - 6 Hours                                                                                                    |  |  |

 Cut and paste the 'Summary title' from the web page to the 'Define summary' screen in FileSure. Do the same thing for the SQL query. Leave the OldestRecordAge at 1 hour and when you're done, you should have something looking like this:

| わ Defin       | e Summary                                                          |                                                                 |                     |
|---------------|--------------------------------------------------------------------|-----------------------------------------------------------------|---------------------|
| Name:         | Protected data being sent by w                                     | veb mail.                                                       | 🔽 Enabled           |
| Oldest        | Record Age: 0 🛨 days                                               | 1 🛨 hours 0 🛨 minutes                                           |                     |
|               | Select 1, * from AuditRecords w<br>exeName = 'firefox.exe') and de | where eventTime > OldestRecordAge and ((exeName<br>sniedOp = 0) | = 'iexplore.exe' or |
| SQL<br>Query: |                                                                    |                                                                 |                     |
|               | Test Summary Query                                                 | 🔲 Publish this summary as a deskto                              | p/screensaver alert |
|               |                                                                    |                                                                 | Sample Summary Data |
|               |                                                                    |                                                                 |                     |
|               | Visit the Summary Section of th                                    | ne ByStorm User Forum.                                          | OK 🛛 🛛 Cancel       |

[Note: You might have a little trouble copying the title from the webpage into the Name field since the copy sometimes picks up a blank line before the title.]

- 9. Click OK to close the Define Summary screen, click 'Close' to close the Manage Summaries screen and click 'Ok' on the message box saying you might need to wait a few minutes for the summary to be published.
- 10. After a couple of minutes, click the 'Summary' drop down at the top and select our new 'Protected data being sent by web mail' option. Fill out the rest of the form per your requirements; if you right click in the Subject and Body sections, you can select values from the summary. Here is how I sent my example:

| ろ Define Al  | ert _ D >                                                                                                    | (  |
|--------------|----------------------------------------------------------------------------------------------------|----|
| Summa y:     | Protected data being sent by web mail.                                                                                       |    |
| C C          | Sample Summary Data                                                                                                    |    |
|              | Count ouser ev exten fil op m re wr de re m de is wa ex dri ex wa re op alert                                                | ID |
|              |                                                                                                    |    |
|              |                                                                                                    |    |
|              | Monitor all machines                                                                                                    |    |
| ſ            | UUAL24                                                                                                    |    |
| Machiner     |                                                                                                    |    |
| in doninio . |                                                                                                    |    |
| L            |                                                                                                    |    |
|              | Send e-mail when count exceeds 10 - Do not send e-mails more than every 30 - minutes.                                        |    |
| Mail to:     | gene@bystorm.com                                                                                                    |    |
| Subject      | Possible data theft                                                                                                    |    |
|              | /<br><%userName%> sent <%fileName%> on <%MachineName%> at <%eventTime%>                                                      |    |
| Body         |                                                                                                    |    |
| body         |                                                                                                    |    |
|              | <sup>1</sup> "Use right-click to enter a variable. [Note]: the body text will repeat once for every item over the threshold. |    |
|              | To: gene@bustom.com                                                                                                    |    |
|              | Subject Bossible data theft                                                                                                  |    |
| Proview      |                                                                                                    |    |
| 1 1041044    |                                                                                                    |    |
|              |                                                                                                    |    |
|              |                                                                                                    |    |
|              | M Enabled V OK S Cancel                                                                                                    |    |

Make sure to click enabled, and then click OK.

If you now try to send a file by webmail, you should get an alert.